#### Attachment 1 – End User Guidance: Shared File Link

#### STEP 1:

Click the URL link to the ShareFile folder.

Enter the required information and Click "Continue" button.

ShareFile works with Firefox, Internet Explorer, and Chrome web browsers. ShareFile does not work with Microsoft Edge.

### NEBRASKA

| Email                        |
|------------------------------|
| page.barningham@nebraska.gov |
| First Name                   |
| Page                         |
| Last Name                    |
| Barningham                   |
| Company                      |
| DHHS                         |
| Continue Remember Me         |

#### STEP 2:

Upload or drag files to upload them.

Applicants should clearly identify the uploaded response files. To assist in identification please use the following naming convention: **RFA XXXX ABC Company** 

If multiple files are submitted for one funding opportunity, add number of files to file names: RFA XXXX ABC Company File 1 of 2

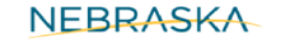

| Drag files here<br>Browse files |  |
|---------------------------------|--|

#### STEP 3:

Verify and submit loaded documents.

Click the "Upload" button to submit.

# NEBRASKA

|        | File Request from Page Barningham at Nebraska State Government |            |
|--------|----------------------------------------------------------------|------------|
|        | 1 item <u>Clear All</u>                                        | + Add more |
|        | × 📕 RFA XXXX ABC Company.pdf                                   | 57.4 KB    |
|        |                                                                |            |
|        |                                                                |            |
| /      |                                                                |            |
|        |                                                                |            |
| Upload |                                                                |            |

An uploaded document will show up as "Uploaded" in green highlight on the screen.

## NEBRASKA

| RFA XXXX ABC Company.pdf | Uploaded 57.4 KB |
|--------------------------|------------------|
|                          |                  |
| Drag files               | s here           |
| Browse fi                | iles             |

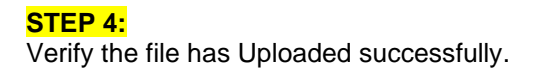

The system will generate a confirmation of the upload to be sent to the email address that was entered in STEP 1.

If you do not receive this confirmation, your file may not have been received.

You Have Uploaded a File To ShareFile

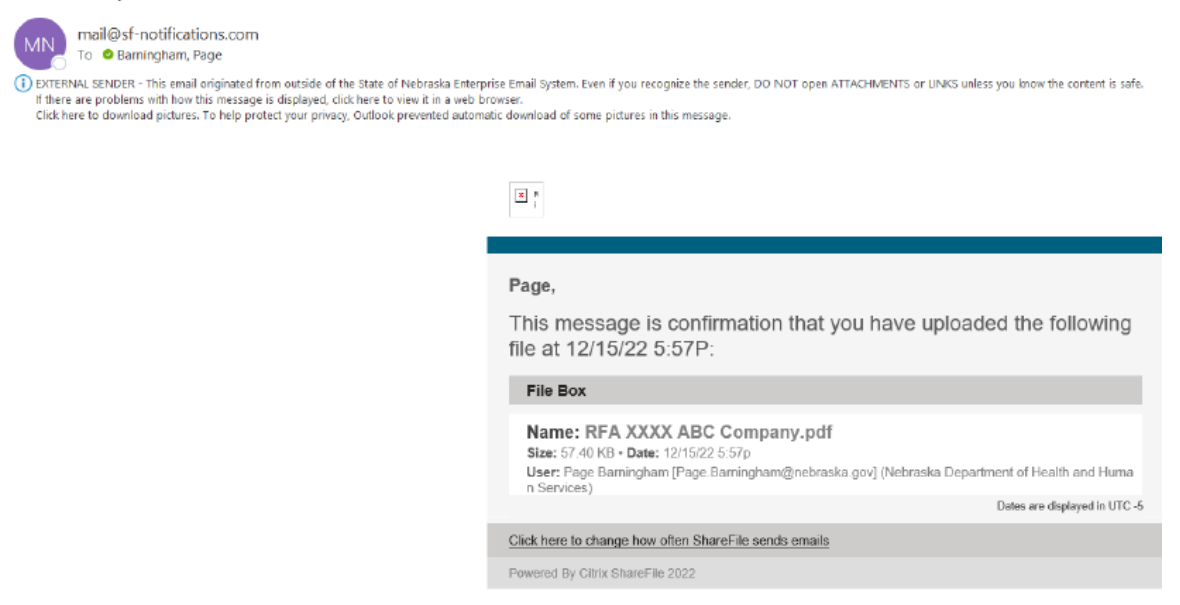

Assistance with technical issues can be found at https://www.sharefile.com/support.